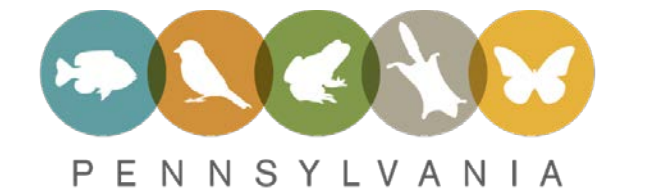

# WILDLIFE ACTION PLAN

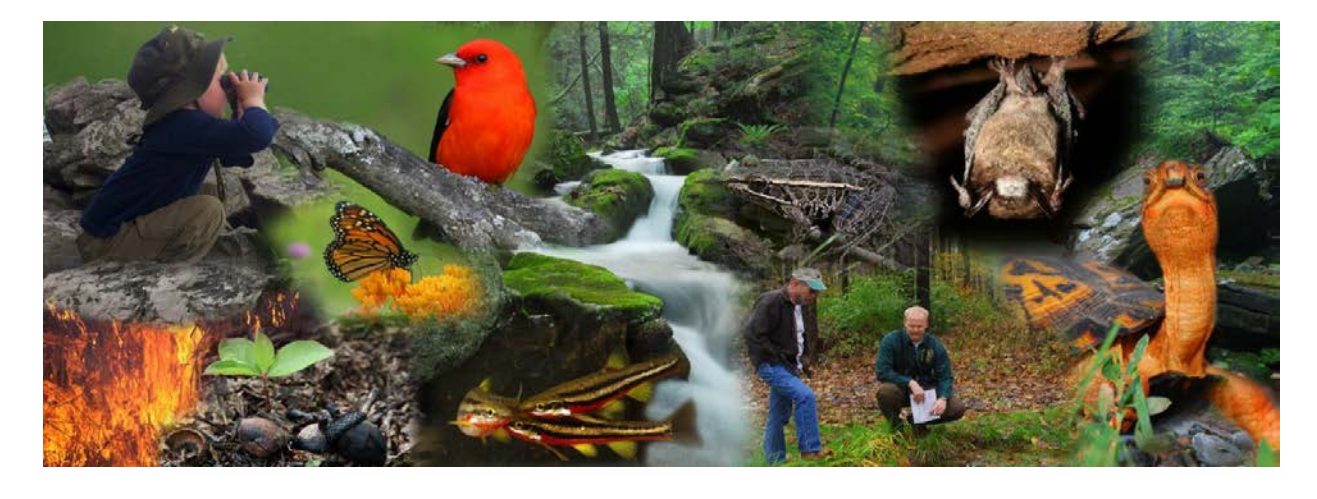

### Getting Started: Instructions for basic use of the Conservation Opportunity Area (COA) Tool

Version 2020-08-17

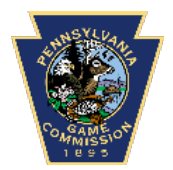

**CATHERINE D. HAFFNER** Conservation Planning Coordinator Wildlife Diversity Division

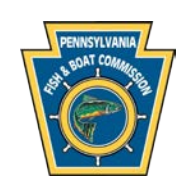

**DIANA M. DAY** Conservation Coordinator Bureau of Fisheries Credits: The Conservation Opportunity Area Tool and this document were developed by the PGC and PFBC with support from State Wildlife Grant funds administered by the U.S. Fish and Wildlife Service, Wildlife and Sportfish Restoration Program.

Technical support for Conservation Opportunity Area Tool development was provided by Western Pennsylvania Conservancy, Pennsylvania Department of Conservation and Natural Resources and NatureServe.

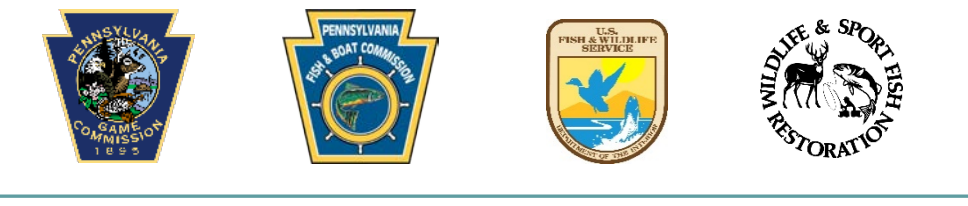

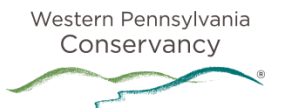

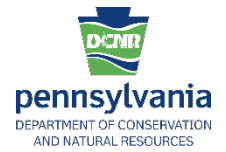

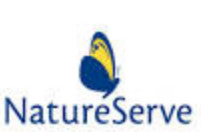

### **Quick Guide to the Conservation Opportunity Area (COA) Tool** Version 2020-08-17

| Contents                                                                             |    |
|--------------------------------------------------------------------------------------|----|
| GETTING STARTED                                                                      | 4  |
| STEP 1: Register for the COA Tool. Click "Create new Account".                       | 4  |
| STEP 2: Enter your e-mail address.                                                   | 5  |
| STEP 3: Log-in                                                                       | 6  |
| MAP FEATURE                                                                          | 7  |
| STEP 1: At the top of the Home page, select the "MAP" tab                            | 7  |
| CREATE AN "Area of Interest" PROJECT AND REPORT                                      | 8  |
| STEP 2: Use the left mouse button and click "Create Area of Interest Report" option. | 8  |
| STEP 3: Go to the location where the Area of Interest is to be drawn                 | 9  |
| STEP 4: Draw an Area of Interest                                                     | 9  |
| STEP 5: Double-click the left mouse button to end drawing the polygon                | 10 |
| STEP 6: If the polygon is acceptable, click "Accept" 1                               | 10 |
| STEP 7: Enter a Project Title1                                                       | 10 |
| STEP 8: When ready, click "Submit"1                                                  | 10 |
| ACCESS AN "Area of Interest" REPORT 1                                                | 11 |
| STEP 9: Click the "My Projects" tab 1                                                | 11 |
| STEP 10: Double-click the left mouse button on the project title                     | 11 |
| STEP 11: Double-click the left mouse button on the Report File (i.e., AOI Report)    | 12 |
| STATEWIDE SEARCH                                                                     | 12 |
| STEP 1: Select the tab "Statewide Search" 1                                          | 12 |
| STEP 2: Select statewide search by County or Watershed (HUC 8) and click-on "Submit" | 12 |
| STEP 3: Make a selection then click "Search" above or below the search categories    | 14 |
| STEP 4: Save a search in Adobe ${ m f C}$ pdf or CSV format1                         | 14 |
| STEP 5: Clear the search criteria by clicking "Reset" 1                              | 14 |
| More COA Tool Features and Functions available in Help1                              | 16 |

### **GETTING STARTED**

This document offers basic instruction to access and use the Pennsylvania Conservation Opportunity

Area (COA) Tool and is not intended to be a comprehensive user's guide. For detailed step-bystep procedures and complex functions, refer to the green "Help" tab.

Understandably, users are anxious to explore the tool; however, we encourage first-time users to read the HOME page material for a brief overview. The steps below highlight basic features & functions and will allow user to: access the tool, draw an Area of Interest and develop an associated report, and conduct a statewide search and generate a report.

Go to: https://wildlifeactionmap.pa.gov/

### STEP 1: Register for the COA Tool. Click "Create new Account".

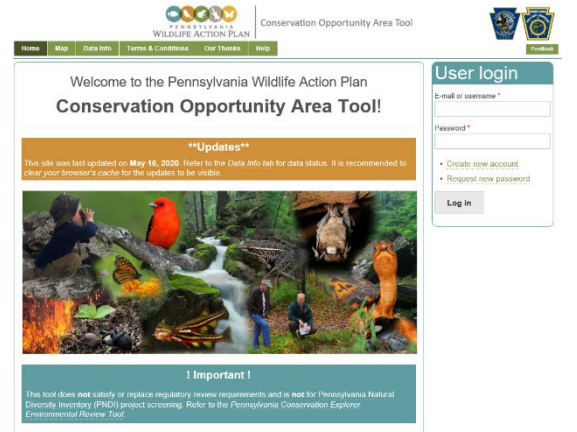

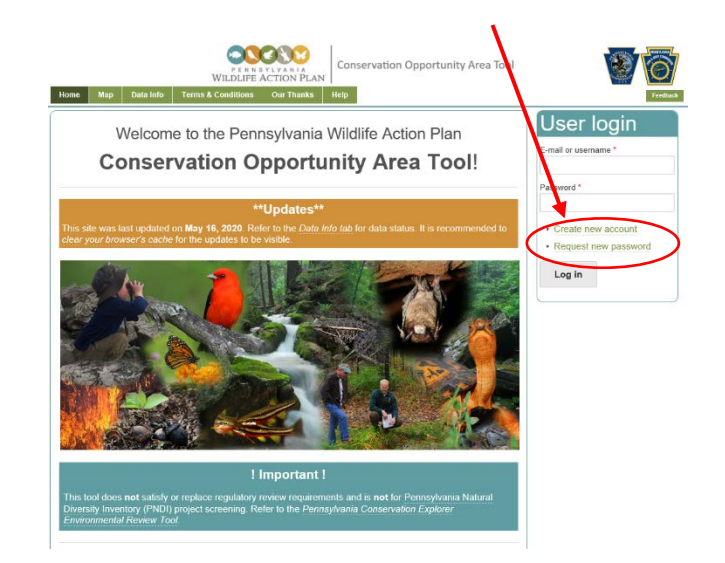

**TIP**: This site is associated with Pennsylvania Conservation Explorer (PACE). Users of PACE can use their PACE login credentials for the COA Tool.

### STEP 2: Enter your e-mail address.

|                                                                                                    | Verify User                                                                                                    |
|----------------------------------------------------------------------------------------------------|----------------------------------------------------------------------------------------------------|
|                                                                                                    | Before creating a new account, we will check if you are already registered with the PA Conservation Explorer E-mail address Enter a valid e-mail address. Check E-mail                 |
| If you have a PACE account,<br>this response will be<br>received. Use your PACE<br>email/username and<br>password.     | Create new account       Log in       Request new password         You are registered on PA Conservation Explorer . Please login using those credentials.         E-mail or username * |
| <i>Congratulations!</i> You are<br>now logged in and can start<br>using the tool. Refer to the<br>"MAP" section below. | Enter your e-mail address or username. Password * Enter the password that accompanies your e-mail. Log in                                                                              |

**If you DO NOT have a PACE account**, you will be instructed to register for a COA Tool account. Enter required (\*) information, review and accept the Terms and Conditions of Use.

Instructions to set your password will be sent to the email address you entered. Open the email and follow the instructions.

| Create new acco | unt | 1 |
|-----------------|-----|---|
|-----------------|-----|---|

| You are not registered on PA Conservation Explores. Please register below. | × |
|----------------------------------------------------------------------------|---|
| E-mail*                                                                    |   |
| 1                                                                          |   |

TIP: Check your junk or spam mail folder for e-mails sent from this account.

**STEP 3: Log-in.** Once you have successfully registered to use the COA Tool, enter your username and password to access the tool.

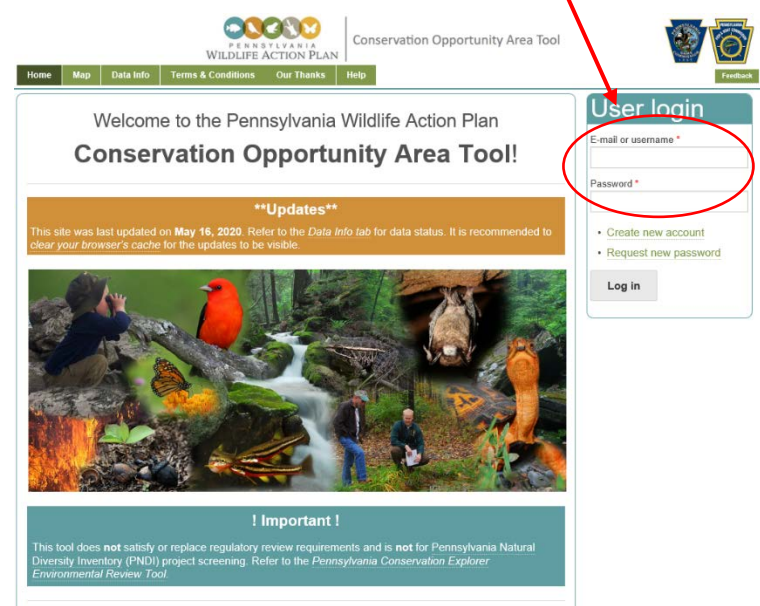

### CONGRATULATIONS!!!!

# You have successfully registered to use the COA Tool and can begin exploring the site.

Basic tool functions and tips are found in the remainder of this document.

### USING THE TOOL

### **MAP FEATURE**

In this section, we provide a few basic steps to get you started using the tool. Again, this is not a comprehensive guide, but rather to familiarize you with the major tool features.

### STEP 1: At the top of the Home page, select the "MAP" tab.

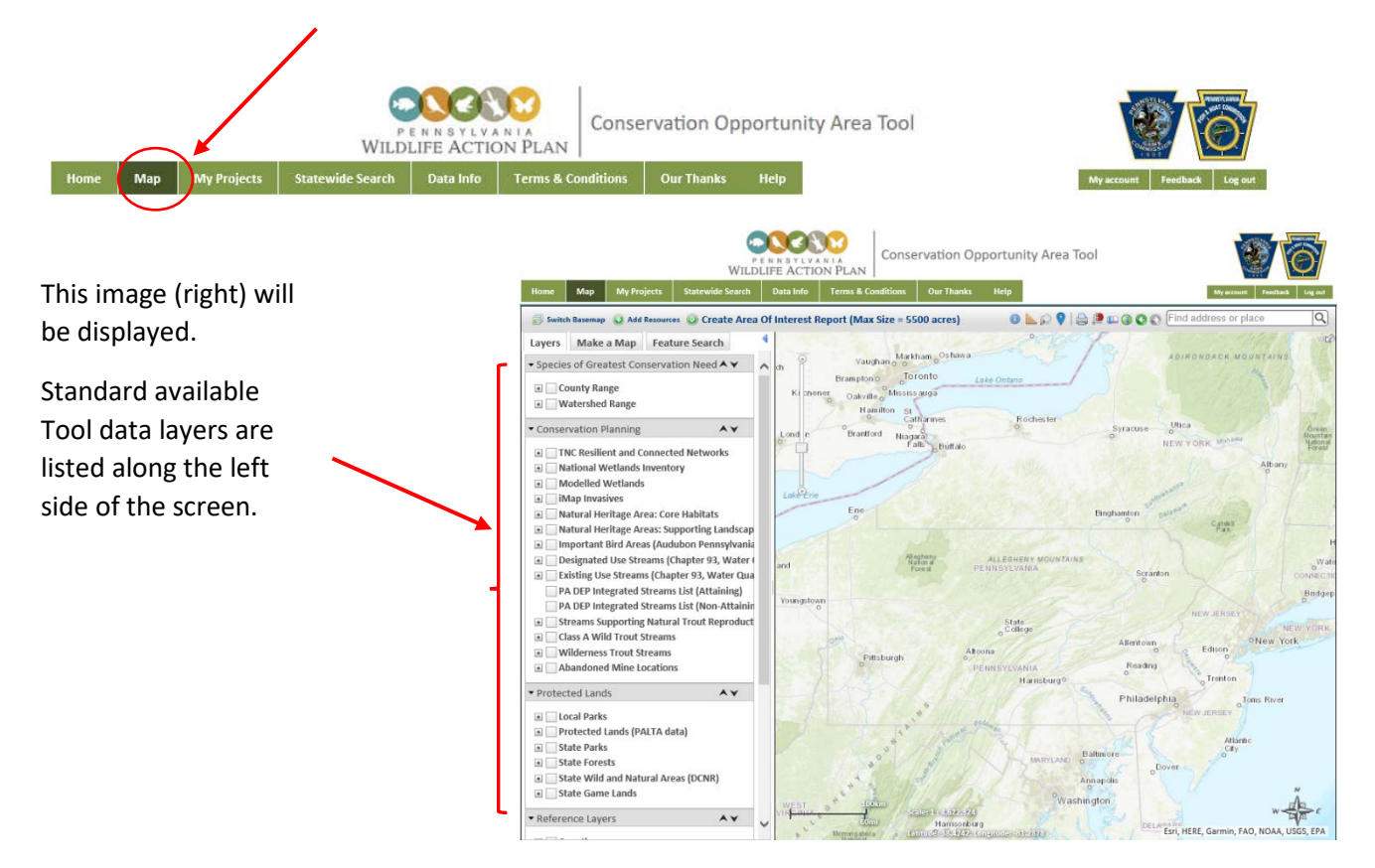

#### TIPS:

- Use the wheel on your mouse to zoom in/out.
- Click & hold the left mouse button to move the map.
- Layers may contain sub-layers. Click the left mouse button on the + sign to expand the list or see the icon associated with the layer or sub-layers.
- Click the left mouse button to check  $\vee$  the box and display the layers for each data set.
- The top layer must be checked to view sub-layers.
- For more layer features and information, place the mouse cursor over the layer name.
  - Move the mouse cursor to the right and <Click> the arrow which appears to the right of the layer name.

Move Up Move Down Zoom To Filter

View Details View Description

Example: Layer "Designated Use Streams (Chapter 93, Water Quality)".

Designated Use Streams (Chapter 93, Water Quality)
 Transparency

### CREATE AN "Area of Interest" PROJECT AND REPORT

STEP 2: Use the left mouse button and click "Create Area of Interest Report" option.

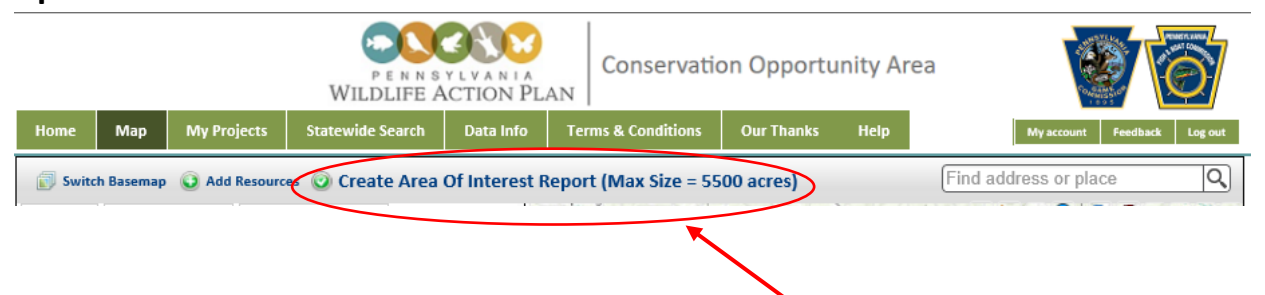

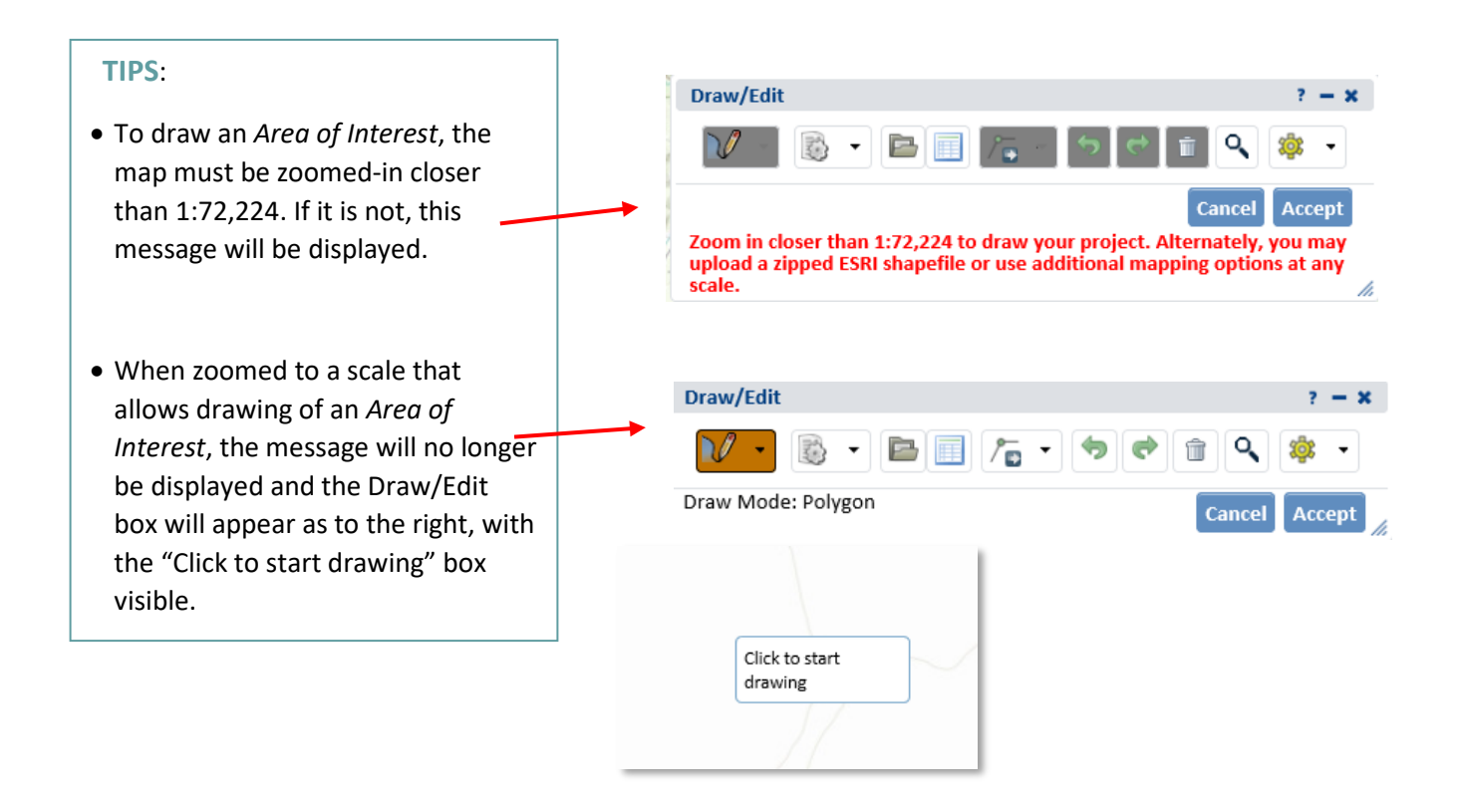

## **STEP 3:** Go to the location where the Area of Interest is to be drawn. Hover the mouse cursor over the map in the area for which you are interested in creating an Area of Interest. The

mouse cursor over the map in the area for which you are interested in creating an Area of Interest. The message "Click to start drawing" will appear.

### STEP 4: Draw an Area of Interest.

Click the left mouse button to initiate the first way-point then, without pressing on the left mouse button, move the cursor to the next location and click the left mouse button again. A straight line will appear between the two way-points. Adjust the length of each line segment to trace the Area of Interest. Continue this process until the Area of Interest has been outlined.

### STEP 5: Double-click the left mouse button to end drawing the polygon.

#### TIP:

- The Draw/Edit box will display the size of the *Area of Interest* and the total length of the perimeter.
- Prior to printing a complete Area of Interest Report, the list of SGCN in the Area of Interest can be displayed by clicking the "Preview SGCN Results" button.

## STEP 6: If the polygon is acceptable, click "Accept".

The project area will then be validated and you will be prompted to enter information about the project area **(Step 7)**.

If you wish to redraw the polygon, click "Cancel" and repeat **Steps 2-5** or click the

trash can icon.

| Draw/Edit                                                                       | ? •         |
|---------------------------------------------------------------------------------|-------------|
|                                                                                 | e 🖻 🔍 🌼     |
| Draw Mode: Polygon<br>Total Area: 610.12 acres<br>Total Perimeter: 20,683.05 ft | Cancel Acce |
| Total Perimeter. 20,085.05 ft                                                   | and and     |
|                                                                                 |             |
|                                                                                 |             |
|                                                                                 |             |
|                                                                                 | Wildow      |
| 1000 M                                                                          | Wildcatten  |

### STEP 7: Enter a Project Title.

Other required information is prepopulated from your account information. The Project Description and file attachments are for your reference. Though optional, they may be helpful

| Fields marked with red asterisks are required fields.                    |  |
|--------------------------------------------------------------------------|--|
| Project Title *<br>Enter a descriptive and brief title for this project. |  |
|                                                                          |  |
| Project Description                                                      |  |
|                                                                          |  |
|                                                                          |  |

when a large number of projects have been developed.

### STEP 8: When ready, click "Submit".

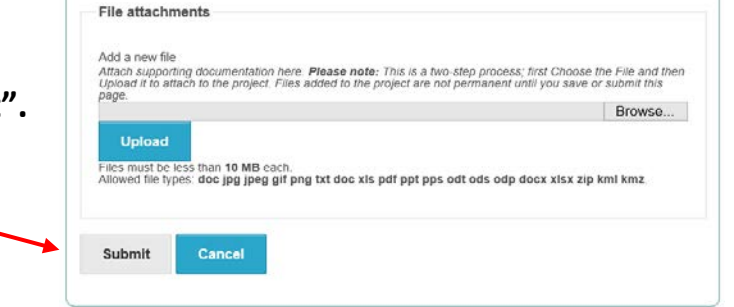

### **Quick Guide to the Conservation Opportunity Area (COA) Tool** Version 2020-08-17

| Thank you for submitting your Area Of<br>Interest project! An email will be sent<br>once your report has been generated.<br>You may check the report status by<br>clicking on the Project Title in the My<br>Projects tab. |
|----------------------------------------------------------------------------------------------------|
|                                                                                                    |
| ок                                                                                                    |

### ACCESS AN "Area of Interest" REPORT

To access the report created above,

### STEP 9: Click the "My Projects" tab.

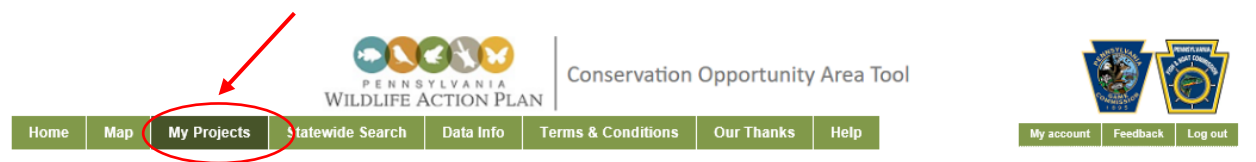

As you develop projects they will be listed on this page and search features are available.

### TIPS:

- If a project doesn't appear in the list, press the <F5> (refresh) key. Processing time depends upon the size and complexity of the Area of Interest and internet connectivity.
- The confirmation message also has a link to the report. Look in your Junk Mail if it does not appear in your main e-mail inbox.

To view information about this Area of Interest project, in the list of projects...

### STEP 10: Double-click the left mouse button on the project title.

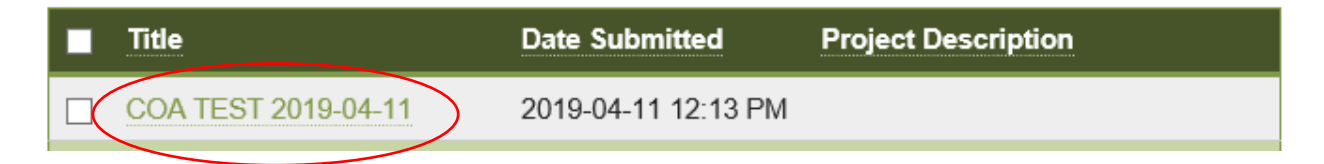

To view the Area of Interest report...

### STEP 11: Double-click the left mouse button on the Report File (i.e., AOI Report).

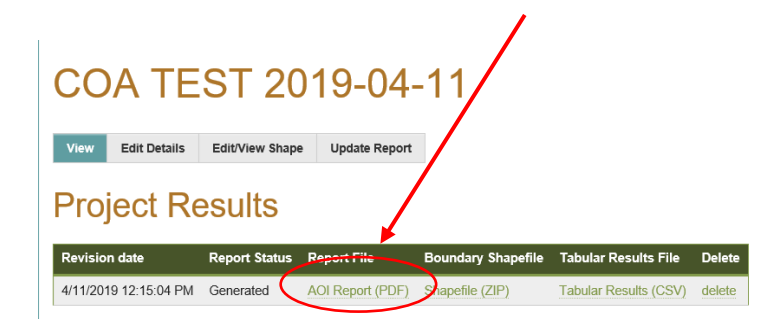

TIPS: From the Project Results...

- For use elsewhere, a vector file of the drawn polygon (without attributes) can be downloaded using Shapefile (ZIP).
- Tabular results are available in a Comma Separated Values (CSV) file format which can be accessed with Microsoft<sup>©</sup> Excel.

### **STATEWIDE SEARCH**

The Statewide Search feature is used to develop a list of Species of Greatest Conservation Need by watershed (HUC 8) or county. To get started....

### STEP 1: Select the tab "Statewide Search".

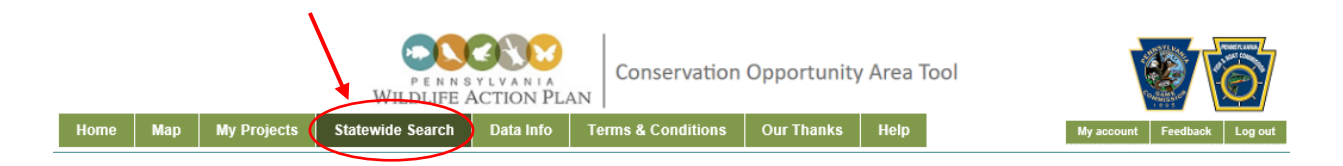

Initial criterion required for selection is the geographic source for the information (i.e., County, Watershed).

### STEP 2: Select statewide search by County or Watershed (HUC 8) and click-on "Submit".

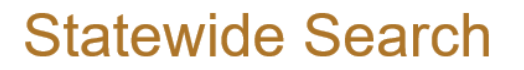

Statewide Searches for Species of Greatest Conserva

Select the type of statewide search to perform. By County By Watershed HUC8

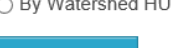

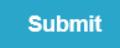

Searches can be made by selecting entries from one or more of the following lists.

- Taxonomic Group
- County
- Common Name
- Scientific Name
- Global Rank
- State Rank
- Primary Habitats (Macrogroup)
  - o Forests
  - Grasslands, Marshes & Swamps
  - o Streams & Lakes
  - Special Habitats

... or by typing either the:

- Common Name
- Scientific Name

Example (right): Search for Mountain Brook Lamprey.

| Taxonomic Ground                                                                                                    |                                           | Country                                                                                                    |                           |
|----------------------------------------------------------------------------------------------------|-------------------------------------------|----------------------------------------------------------------------------------------------------|---------------------------|
| Select All                                                                                                    | _                                         | Select All                                                                                                    | _                         |
| Bird                                                                                                    | ^                                         | ADAMS                                                                                                    | ^                         |
| Fieh                                                                                                    |                                           | ALLEGHENY                                                                                                    |                           |
| Frog                                                                                                    |                                           | ARMSTRONG                                                                                                    |                           |
| Invertebrate - Bees                                                                                                    |                                           | REAVER                                                                                                    |                           |
| Invertebrate - Beetles                                                                                                    |                                           | BEDFORD                                                                                                    |                           |
| Invertebrate - Butterflies                                                                                                    |                                           | BERKS                                                                                                    |                           |
| Invertebrate - Caddisflies                                                                                                    |                                           | BLAIR                                                                                                    |                           |
| Invertebrate - Cave Invertebrates                                                                                                    |                                           | BRADFORD                                                                                                    |                           |
| Invertebrate - Craneflies                                                                                                    | Ý                                         | BUCKS                                                                                                    | Ý                         |
| Enter all or part of a common or se<br>containing those letters.                                                                                                    | cientifi                                  | c name to retrieve a list of species                                                                                                    |                           |
| Common Name:                                                                                                    |                                           | Scientific Name:                                                                                                    |                           |
|                                                                                                    |                                           |                                                                                                    |                           |
| for specific SGCN, ranks, or habita<br>multiple selections.                                                                                                    | ts, sele                                  | ct from the lists below. Hold the Ctr                                                                                                    | 1-key f                   |
| Common Name:                                                                                                    |                                           | Scientific Name:                                                                                                    |                           |
| Moss Chrysalis Snail                                                                                                    |                                           | Select All                                                                                                    |                           |
| Mottled Darner                                                                                                    | $\sim$                                    | Abagrotis brunneipennis                                                                                                    |                           |
| Mottled Duskywing                                                                                                    | _1                                        | Accipiter gentilis                                                                                                    |                           |
| Mountain Brook Lamprey                                                                                                    |                                           | Accipiter striatus                                                                                                    |                           |
| Mountain Chorus Frog                                                                                                    |                                           | Acipenser brevirostrum                                                                                                    |                           |
| Mountain Earth Snake                                                                                                    |                                           | Acipenser fulvescens                                                                                                    |                           |
| Mountain Madtom                                                                                                    |                                           | Acipenser oxyrhynchus                                                                                                    |                           |
| Moustached Clubtail                                                                                                    |                                           | Acris crepitans                                                                                                    |                           |
| Mudpuppy                                                                                                    | ~                                         | Acroneuria internata                                                                                                    | $\sim$                    |
| Mulberry Wing                                                                                                    |                                           | Acronicta dolli                                                                                                    |                           |
| Slobal Rank:                                                                                                    |                                           | State Rank:                                                                                                    |                           |
| G1 - Critically imperiled                                                                                                    | ~                                         | S1 - Critically imperiled                                                                                                    | ~                         |
| G2 - Imperiled                                                                                                    |                                           | S2 - Imperiled                                                                                                    |                           |
| G3 - Vulnerable                                                                                                    |                                           | S3 - Vulnerable                                                                                                    |                           |
| G4 - Apparently secure                                                                                                    | ~                                         | S4 - Apparently secure                                                                                                    | $\sim$                    |
| G5 - Secure                                                                                                    |                                           | S5 - Secure                                                                                                    |                           |
| Primary Habitats (Macrogroups)<br>Dutputs are derived from "known"<br>and species-habitat associations, i<br>Plan. Because of modeled data, a<br>that the selected habitat is found i<br>Forests:<br>Central Oak-Pine | ' and "<br>dentific<br>record<br>in the c | likely" (i.e., modeled) species distrib<br>ed in the 2015 Pennsylvania Wildlife<br>in the resulting report is not confirm<br>county or watershed.<br>Grasslands, Marshes & Swamps:<br>Coastal Plain Swamp | utions<br>Action<br>ation |
| Northern Hardwood & Conifer                                                                                                    |                                           | Northern Swamp                                                                                                    | ^                         |
| Northeastern Upland Forest                                                                                                    |                                           | Tidal Swamp                                                                                                    |                           |
|                                                                                                    |                                           | Emergent Marsh                                                                                                    | <b>.</b>                  |
|                                                                                                    |                                           | Wet Meadow / Shrub Marsh                                                                                                    |                           |
| Streams & Lakes:                                                                                                    |                                           | Special Habitats:                                                                                                    |                           |
| Headwaters and Creeks                                                                                                    |                                           | Agricultural                                                                                                    |                           |
| Small Rivers                                                                                                    |                                           | Cliff and Talus                                                                                                    |                           |
|                                                                                                    |                                           | Subterranean                                                                                                    |                           |
| Medium Rivers                                                                                                    |                                           | Urban/Suburban Built                                                                                                    |                           |
| Medium Rivers<br>Large Rivers                                                                                                    | ~                                         | set and ty and an and a dame                                                                                                    |                           |
| Medium Rivers<br>Large Rivers<br>Large Tidal Rivers                                                                                                    | ~                                         | Cristing Station and Danc                                                                                                    |                           |

Search Reset

# STEP 3: Make a selection then click "Search" above or below the search categories.

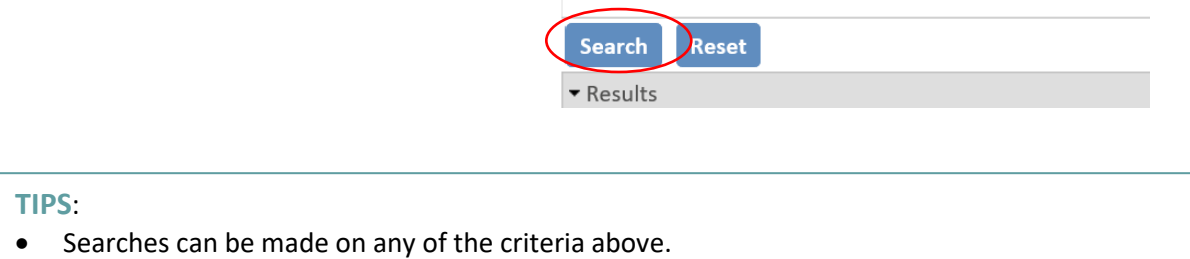

- To clear the search, press "Reset".
- To select multiple species, press and hold the <Control Key>.
- Global Rank definitions are found at: <u>http://explorer.natureserve.org/granks.htm</u>
- State ranks are similar to Global Ranks, but indicate the status of species in Pennsylvania.

The example search criterion (Mountain Brook Lamprey) yields the output below.

### STEP 4: Save a search in Adobe<sup>©</sup> pdf or CSV format.

| Search Rese                                     | et Print to P                     | DF Export as CS          | sv                 |                      |                       |                       |                        |                |               |                   |                 |                                             |
|-------------------------------------------------|-----------------------------------|--------------------------|--------------------|----------------------|-----------------------|-----------------------|------------------------|----------------|---------------|-------------------|-----------------|---------------------------------------------|
|                                                 |                                   |                          |                    |                      |                       |                       |                        |                |               |                   |                 |                                             |
| Your Criteria<br>Common Name<br>Search Run: 5/2 | :: Mountain Bro<br>20/2020 12:08: | ook Lamprey<br>21 PM     |                    |                      |                       |                       |                        |                |               |                   |                 |                                             |
| County                                          | Common<br>Name                    | Scientific<br>Name       | Primary<br>Habitat | Breeding<br>(B) SGCN | Migratory<br>(M) SGCN | Wintering<br>(W) SGCN | Year-<br>round<br>SGCN | Global<br>Rank | State<br>Rank | Federal<br>Status | State<br>Status | Pennsylvania<br>Biological Survey<br>Status |
| Fish                                            |                                   |                          |                    |                      |                       |                       |                        |                |               |                   |                 |                                             |
| CLARION                                         | Mountain<br>Brook<br>Lamprey      | lchthyomyzon<br>greeleyi | Small<br>Rivers    |                      |                       |                       | yes                    | G4             | S4            |                   | PT              | DL                                          |
| CRAWFORD                                        | Mountain<br>Brook<br>Lamprey      | lchthyomyzon<br>greeleyi | Small<br>Rivers    |                      |                       |                       | yes                    | G4             | \$4           |                   | PT              | DL                                          |
| ELK                                             | Mountain<br>Brook<br>Lamprey      | lchthyomyzon<br>greeleyi | Small<br>Rivers    |                      |                       |                       | yes                    | G4             | S4            |                   | РТ              | DL                                          |
| ERIE                                            | Mountain<br>Brook<br>Lamprey      | lchthyomyzon<br>greeleyi | Small<br>Rivers    |                      |                       |                       | yes                    | G4             | S4            |                   | РТ              | DL                                          |

STEP 5: Clear the search criteria by clicking "Reset".

#### TIPS:

- Tabular results are available in a Comma Separated Values (CSV) file format which can be accessed with Microsoft<sup>©</sup> Excel.
- The "Print to PDF" function, produces a distribution map and list by county or watershed of the selected species.

### A sample "Print to PDF" report for Mountain Brook Lamprey

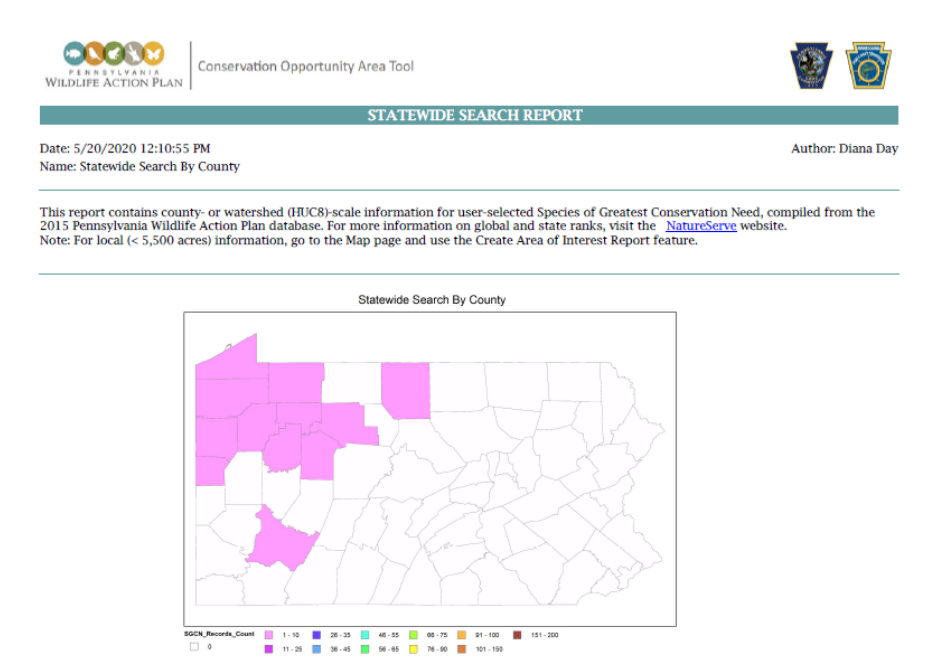

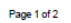

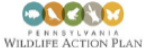

Conservation Opportunity Area Tool

SELECTED SPECIES OF CREATEST CONSERVATION NEED

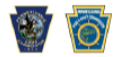

| County       | Common Name               | Scientific Name       | Primary<br>Habitat | Season | Global<br>Rank | State<br>Rank | Federal<br>Status | State<br>Status | Pennsylvania<br>Biological<br>Survey Status |
|--------------|---------------------------|-----------------------|--------------------|--------|----------------|---------------|-------------------|-----------------|---------------------------------------------|
| Fish         |                           |                       |                    |        |                |               |                   |                 |                                             |
| CLARION      | Mountain Brook<br>Lamprey | Ichthyomyzon greeleyi | Small Rivers       |        | G4             | S4            |                   | PT              | DL                                          |
| CRAWFORD     | Mountain Brook<br>Lamprey | Ichthyomyzon greeleyi | Small Rivers       |        | G4             | <b>S4</b>     |                   | РТ              | DL                                          |
| ELK          | Mountain Brook<br>Lamprey | Ichthyomyzon greeleyi | Small Rivers       |        | G4             | S4            |                   | РТ              | DL                                          |
| ERIE         | Mountain Brook<br>Lamprey | Ichthyomyzon greeleyi | Small Rivers       |        | G4             | S4            |                   | PT              | DL                                          |
| FOREST       | Mountain Brook<br>Lamprey | Ichthyomyzon greeleyi | Small Rivers       |        | G4             | S4            |                   | PT              | DL                                          |
| JEFFERSON    | Mountain Brook<br>Lamprey | Ichthyomyzon greeleyi | Small Rivers       |        | G4             | S4            |                   | PT              | DL                                          |
| LAWRENCE     | Mountain Brook<br>Lamprey | Ichthyomyzon greeleyi | Small Rivers       |        | G4             | S4            |                   | PT              | DL                                          |
| MERCER       | Mountain Brook<br>Lamprey | Ichthyomyzon greeleyi | Small Rivers       |        | G4             | S4            |                   | PT              | DL                                          |
| POTTER       | Mountain Brook<br>Lamprey | Ichthyomyzon greeleyi | Small Rivers       |        | G4             | S4            |                   | PT              | DL                                          |
| VENANGO      | Mountain Brook<br>Lamprey | Ichthyomyzon greeleyi | Small Rivers       |        | G4             | S4            |                   | PT              | DL                                          |
| WARREN       | Mountain Brook<br>Lamprey | Ichthyomyzon greeleyi | Small Rivers       |        | G4             | S4            |                   | PT              | DL                                          |
| WESTMORELAND | Mountain Brook            | Ichthyomyzon greeleyi | Small Rivers       |        | G4             | S4            |                   | PT              | DL                                          |

### More COA Tool Features and Functions available in Help.

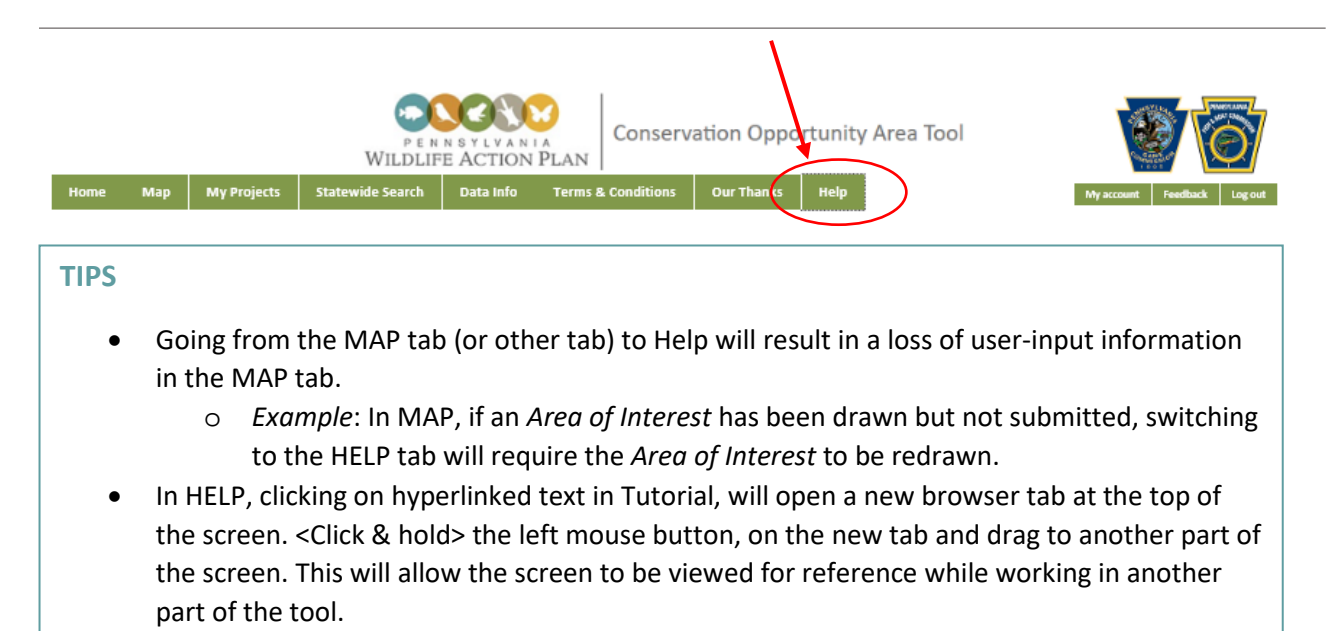

• Example: <Click> "Map Navigation" in Tutorial and a browser tab will appear at the top of the screen.

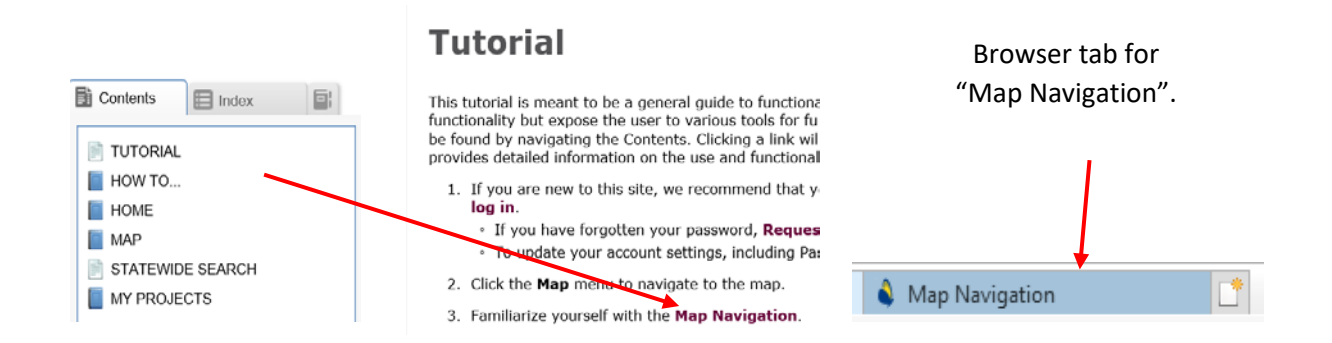

### We're here to help!

Provide comments, questions, examples of use, or suggest enhancements using the "Feedback" option.

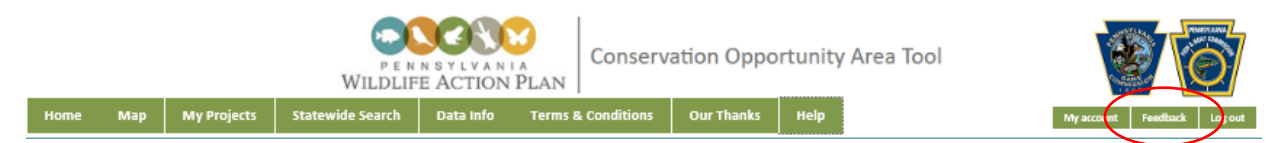

....or email the Fish & Boat Commission Conservation Coordinator (<u>RA-FBSWAP@pa.gov</u>) or Game Commission Conservation Planning Coordinator (<u>PGCSWAP@pa.gov</u>).